## ◎削除データフォルダ画面

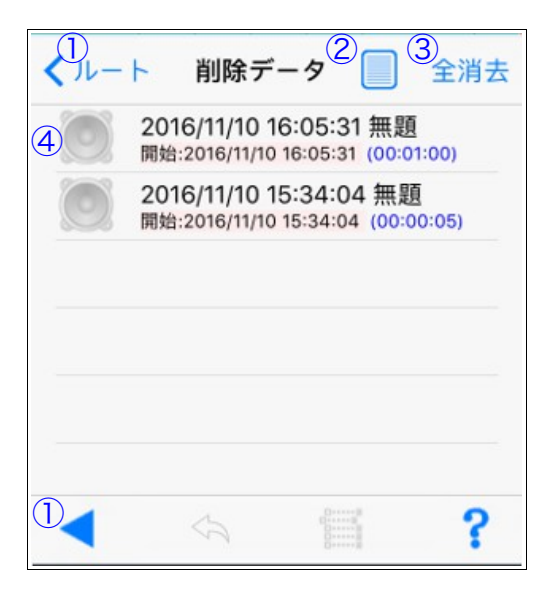

 ヘルートフォルダ画面に戻る
①のボタンをタップして、ルートフォル ダに戻ります。
○詳細表示設定
②のボタンをタップして、詳細表示の種 類を選択します。

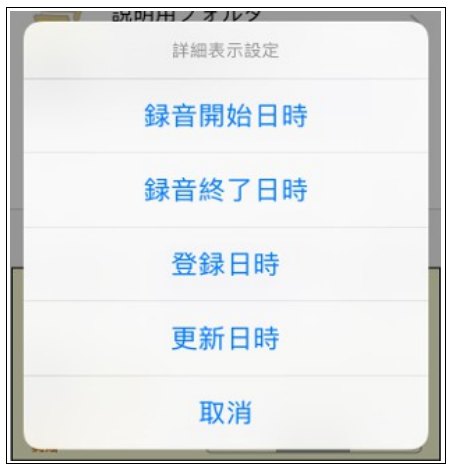

○削除データ全消去 ③の全消去ボタンをタップして、表示さ れる確認画面に応答することで、全削除 データを消去します。

○削除データ表示

④のテーブルセルをタップして、削除済み録音データの表示画面に遷移します。
④のセルを水平左方向にスワイプすると、
各種メニューが表示されます。

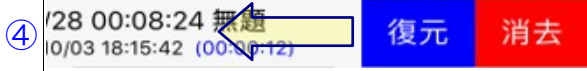